## サインイン手順書

①Office ソフトを PC ヘインストール後、任意のソフトを起動します。 サインインのポップが表示されますので、「サインイン」を選択します。

|                  | Excel (ライセンスのない間品)                                                  | サインイン 尽 ?       |
|------------------|---------------------------------------------------------------------|-----------------|
| Excel            |                                                                     | ×               |
| ش<br>٭–۵         | ✓ ■ Microsoft<br>サインインして Office を設定する                               |                 |
| 上<br>新規          |                                                                     | 、学费用()<br>その他の5 |
|                  | 通常のメール アドレスを使用 無料のクラウド ストレージを取 自分のアカウントを使用して他のデバイスに Office そイシス トール |                 |
|                  | 機場、学校、または個大用の Microsoft アカウントでサインイン<br>サインイン アカウントを作成               | ₹Ø              |
| アカウント<br>フィードバック | プロタクトキーを所有している場合<br>Microsoft アカウンドとは                               |                 |

②メールアドレス、ユーザー名、パスワードを入力して完了です。

| 【サインイン情報】                                   |                                                                                                    |
|---------------------------------------------|----------------------------------------------------------------------------------------------------|
| メールアドレス:0000(SAINS ID                       | )) @ <u>ms.</u> sapmed.ac.jp                                                                                                    |
| ユーザー名 :SAINS ID(メールア<br>パスワード :SAINS のパスワード | 'ドレスの「@」より左側部分)                                                                                                    |
|                                             | Excel (ライセンスのない意思)                                                                                                    |
| ×                                           | ♣ 其書 ↔ 至 其 ★ ★ # ★ ★ # ★ ★ # ★ ★ # ★ ★ # ★ ★ # ★ ★ # ★ ★ # ★ ★ # ★ ★ # ★ ★ # ★ ★ # ★ ★ # ★ ★ # ★ ★ # ★ ★ # ★ ★ # ★ ★ # ★ ★ # ★ ★ # ★ ★ # ★ ★ # ★ # ★ # # ★ # # ★ # # ★ # # ★ # # ★ # # ★ # # ★ # # ★ # # # # # # # # # # # # # # # # # # # # |

| メール、電話番号、または Skype      |     | 札幌医科大学 セキュアログオン |  |
|-------------------------|-----|-----------------|--|
| プロダクトキーを代わりに入力する        |     | ユーザー名           |  |
| アカウントがない場合アカウントを作成しましょう | ごン音 |                 |  |
| 次へ                      |     | パスワード           |  |
|                         |     |                 |  |
|                         | 201 | ログオン            |  |
|                         |     |                 |  |
|                         |     |                 |  |

## Office ソフトからのサインアウトの方法

【概要】

複数人で共用する PC では、サインアウトを行うことで他人に自身のデータを閲覧され なくなります。また、サインアウトを行った機器は利用制限台数(PC5台 等)から除外 され、新たな機器での Office ソフトの利用が可能となります。なお、再度サインインを行 うことで、何度でも使用できます。

①利用後は、画面右上の自身の氏名を選択します。

| Book1 -<br>何をしますか | Excel              |            |                      | đđi v                         |               | C   |   |                          |                                                               | × |
|-------------------|--------------------|------------|----------------------|-------------------------------|---------------|-----|---|--------------------------|---------------------------------------------------------------|---|
| 表示する<br>央揃え 〜     | 標準<br>000 ~ %<br>数 | 9   €8 - ¥ | · 条件(<br>8 条件(<br>書式 | オき テーブルとして<br>、 書式設定、<br>スタイル | セルの<br>スタイル ~ | 挿入削 |   | ∑ ~ 4<br>▼ ~ Z<br>◆ ~ ブロ | ☆<br>()<br>()<br>()<br>()<br>()<br>()<br>()<br>()<br>()<br>() |   |
|                   |                    |            |                      |                               |               |     |   |                          |                                                               | ~ |
| 1                 | L                  | K          | L                    | M                             | N             | 0   | P | Q                        | R                                                             |   |

②「サインアウト」を選択してください。

| Book1 -<br>何をしますか | Excel                 |                     |     | - 44 <u>1</u> - 7 |            | (J1277)                |       | - 0 | Ω×  |
|-------------------|-----------------------|---------------------|-----|-------------------|------------|------------------------|-------|-----|-----|
| 表示する<br>央揃え ~     | 標準<br>ººº ~ % ?<br>数値 | +<br>00 00<br>00 00 | ue. | 0                 | アカウントを行    | @ms.sapmed.ac.jp<br>表示 | ∑ ~ A | ▼ ↓ | ×   |
| 1                 | J                     | к                   | L   | (名、) 別のアオ         | ロウントでサインイン | > 19 INTX              | Q     | R   | > 4 |
|                   |                       |                     |     |                   |            |                        |       |     |     |

③サインアウトの確認が表示されます。再度「サインアウト」を選択して完了です。

|          |                          |                                        |                       |                      |                            |                  | Book1 -       | Excel |                  |              |              | ali le                 |                    | $    \leq 2$ |
|----------|--------------------------|----------------------------------------|-----------------------|----------------------|----------------------------|------------------|---------------|-------|------------------|--------------|--------------|------------------------|--------------------|--------------|
| ル        | 数式                       | データ                                    | 校開                    | 表示                   | ネーヘルプ                      | Q 1              | 可をしますか        |       |                  |              |              |                        |                    |              |
| -<br>A - | A^ A`<br>/≝ ~            | = =                                    | =                     | ≫.<br>⊡ ⊒            | 設 折り返し<br>国 セルを結<br>配置     | って全体を表<br>話合して中央 | ままする<br>ご揃え ~ | 標準    | % <b>9</b><br>数値 | +<br>€00 →00 | 条件付き<br>書式 ~ | テーブルとし<br>書式設定<br>スタイル | レス セルの<br>~ スタイル ~ | 挿入           |
|          | 0<br>#1<br>70            | ffice<br>(ンアウト <sup>-</sup><br>ッド (One | から<br>すると、            | サイン<br>この Of         | ンアウト<br>fice アブル<br>に同期するる | と他の Of           | fice アプ       | 」からアオ | リウントが得           | 削除されま        | す。サイン        | ッアウトする<br>'するには、       | ×<br>5前に、ク<br>すべて  | 0            |
|          | の<br>この<br>二<br>詳        | Office J<br>Dデバイス<br>今後この<br>価情報       | マブリをお<br>でファイ<br>ロメッセ | 終了して<br>ルを編集<br>ージを表 | こください。<br>集する準備<br>i示しない   | ができたら            | , Office      | にもうー  | -度サイン            | 1>67         | ださい。         | #                      | VID L              |              |
|          | <u><u><u>p</u>+1</u></u> |                                        |                       |                      |                            |                  |               |       |                  |              | キャンセル        | リサイ                    | 2795               |              |

Office ソフトからのサインアウトの方法(他機器による遠隔サインアウト)

【備考】

サインアウトしたい機器を廃棄してしまった等、手元にない場合に有効な方法になります。 共用の PC などのサインアウトにも使用できますが、PC への反映にタイムラグがあるた め、前述のサインアウト方法を推奨します。

①Office365 ヘアクセスして、自身のアカウントでサインインを行います。

《 Office 365 Login <u>https://www.office.com/</u> 》

【サインイン情報】 メールアドレス:OOOO(SAINS ID)@ms.sapmed.ac.jp ユーザー名 : SAINS ID(メールアドレスの「@」より左側部分) パスワード : SAINS のパスワード

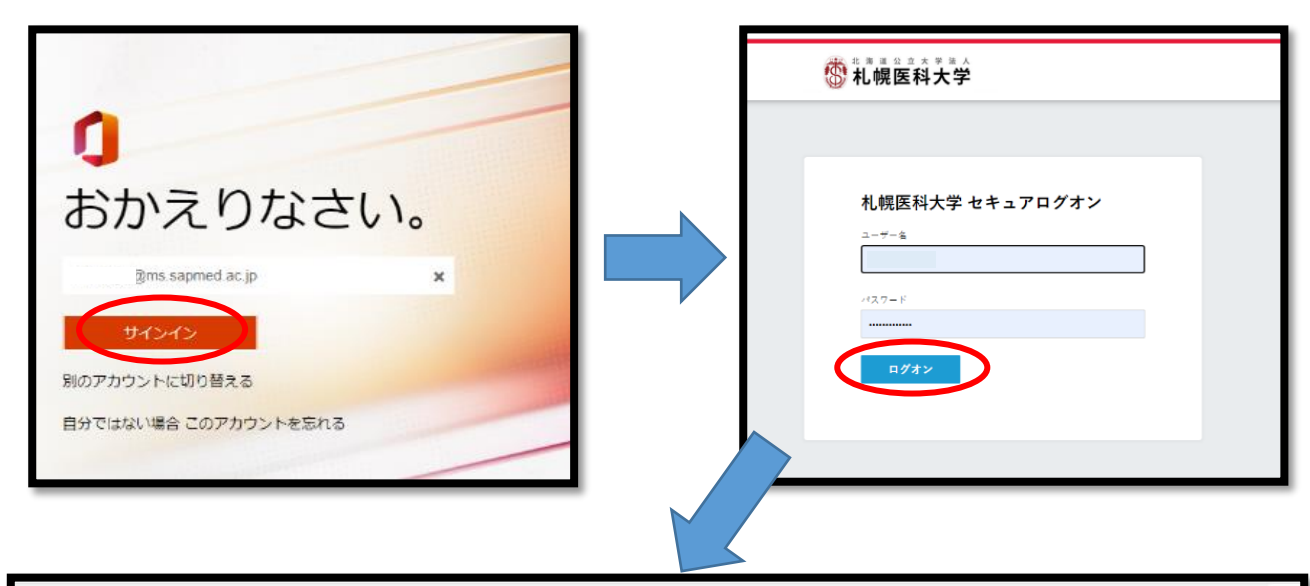

| Office                                                                                            | ▶ 検索                                                                                                    |                  | ₿ @ ?                                                            |
|---------------------------------------------------------------------------------------------------|----------------------------------------------------------------------------------------------------|------------------|------------------------------------------------------------------|
| おはようございます<br><sup>おすすめ</sup>                                                                      |                                                                                                    |                  | 0fficeのインストール ∨<br>く →                                           |
| <ul> <li>あなたがこれを最近開きました</li> <li>19 分前</li> </ul>                                                 | <ul> <li>あなたがこれを最近開きました</li> <li>19分前</li> </ul>                                                                     | ∂ 8月26日<br>8月26日 | あなたがこれを超敏に聞いています<br>8月31日                                        |
| Office365 D7/27#88<br>CONsel06 1/2752/UT5/2786.987.<br>UR: IDX: IDX: IDX: IDX: IDX: IDX: IDX: IDX | CEB 8-14-19年間19月17日<br>(ホームーー)単数単化(アクネスを)、<br>10日に、10日による(ホルスの用のまたのたい)(ホルス)<br>ホード) hyperbolik (タイストー)(メルス)(マイド(1))、 |                  | <del>ロレのアルスになるへ</del><br>Microsoft Teams<br>クイックガイド              |
| VI.Office365ログイン手順書                                                                               | ■ ホームページの編集について                                                                                                    | 夏季休暇管理シート        | 🕞 v2.Teams手順書                                                    |
| クイック アクセス                                                                                         |                                                                                                    |                  | 5 m-70-10 = 00                                                   |
|                                                                                                   | NO WORLAN T                                                                                                    | a. 194           |                                                                  |
| □□ ハームヘーンの場里について                                                                                  |                                                                                                    | 31 分期            | <ul> <li>う めばたかこれを報近開きました</li> <li>(3 あたたがこれを最近開きました)</li> </ul> |

②画面右上を選択して、「アカウントを表示」を選択します。

|        |                                                                                             | sanmedms                                                                                                    | ₽ ©                                 | ?          |
|--------|---------------------------------------------------------------------------------------------|----------------------------------------------------------------------------------------------------|-------------------------------------|------------|
| 編集しました | <ul> <li>あなたがこれを頻繁(<br/>8月31日</li> <li>はじめ<br/>Micro<br/>クイ</li> <li>v2.Teams手順書</li> </ul> | ()     ()       ()     ()       ()     ()       ()     ()       ()     ()       ()     ()       ()     ()       ()     ()       ()     ()       ()     ()       ()     () | ②ms.sa<br>アカウントを表示<br>Office プロファイル | pmed.ac.jp |

③Office アプリを選択します。

|          | 全<br>主章<br>kanaya@ma.seomed.ac.jo                | セキュリティ情報<br>タン<br>部語があるセキュリティ情報を感知の状態に<br>してください<br>東新物報 > | パスワード<br>し、<br>パスワードを<br>はかにするか、他人が知ってい<br>る場合は変更します。<br>パスワードの変更 > | 設定およびプライバ<br>シー<br>ジン<br>アカウント設定をの2/3ペズレ、デー<br>タの使用方式を確認します。<br>認定とプライバシーの表示 >    |
|----------|--------------------------------------------------|------------------------------------------------------------|---------------------------------------------------------------------|-----------------------------------------------------------------------------------|
| ŦĸŢ      | サインアウトしてください                                     | デバイス<br>したデバイスを実際にし、操作されてい<br>るデバイスをご確認ください。<br>デバイスの管理 >  | 組織<br>か<br>所属しているすべての組織を地図します。<br>個地の管理 >                           | 自分のサインイン<br>クラン<br>いつごこでサインインしたかを発想し、東京<br>なものがないかどうかを提起します。<br>風ゼのアクティビティを確認する > |
| Office 7 | Office アプリ<br>デブリケーションをインストールして<br>世球します<br>局理 > | サブスクリプション<br>一<br>日分に取りまてられているライセンス<br>表系 >                |                                                                     |                                                                                   |

④「アプリとデバイス」の画面に移行後、デバイスを選択することで、自身がサインイン している機器一覧が表示されます。任意の機器の「サインアウト」を選択することで完了 になります。

| アプリとデバー                         | イス                                                                                                    |
|---------------------------------|----------------------------------------------------------------------------------------------------|
| Office                          |                                                                                                    |
| 言語 □<br>□ 日本語 (日本)              | バージョン<br>[64 ビュ▼] Office のインス<br>トール                                                                                |
| デバイス                            |                                                                                                    |
| DESKTOP-IQH<br>Microsoft Window | サインアウト: OFFICE □<br>//7I<br>vs 10 Home                                                                              |
| Skype for Busine                | SS<br>バージョン エディション Skypeのインス<br>64 ビッ❤ Skype for Business Basic ❤ トール                                               |
| ። マイ アカウント                      |                                                                                                    |
| ロ<br>ロ<br>マイアカウント               | アプリとデバイス                                                                                                    |
| □ 個人情報                          | ロ完了しました。DESKTOP-IQHVV7I へのインストールが無効にな<br>りました。                                                                      |
| サブスクリプション                       |                                                                                                    |
| □ セキュリティとプライバ<br>シー             |                                                                                                    |
| アプリの権限                          |                                                                                                    |
| アプリとデバイス                        |                                                                                                    |
| □ ツールおよびアドイン                    | Skype for Business<br>言語 バージョン エディション Skype のインス<br>English (United States) マ 64 ビッマ Skype for Business Basic マ トール |
|                                 | ロスマートフォンまたはタブレットに Office をイ<br>ンストール<br>iOS   Android   Windows                                                     |